## Connecting to the Duke University Health System Guest Wireless Network

For support contact the DHTS Help Desk at 684-2243 or https://www.dunk.duke.edu/secure/submit/

Duke University Health System (DUHS) is pleased to provide free wireless Internet access for computers and devices capable of receiving and transmitting 802.11 b/g wireless signals. Please use the following instructions to connect to the DUHS guest wireless network:

1. Right Click the wireless network icon in the taskbar and then select View Available Wireless Networks

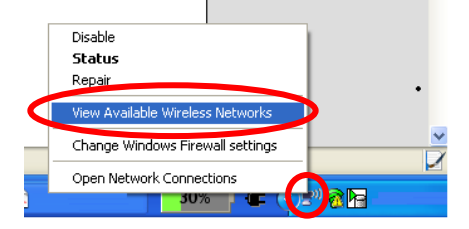

2. Click or select the **guest** SSID in the available Wireless Network list and then click **Connect** to connect to the guest wireless network.

| <sup>10</sup> Wireless Network Connect                  | ion 🔀                                                                                                    |
|---------------------------------------------------------|----------------------------------------------------------------------------------------------------|
| Network Tasks                                           | Choose a wireless network                                                                                |
| 💋 Refresh network list                                  | Click an item in the list below to connect to a wireless network in range or to get more<br>information. |
| Set up a wireless network<br>for a home or small office | ((O)) guest                                                                                              |
|                                                         | Unsecured wireless network                                                                               |
| Related Tasks                                           |                                                                                                    |
| Learn about wireless networking                         |                                                                                                    |
| Change the order of preferred networks                  |                                                                                                    |
| Change advanced settings                                |                                                                                                    |
|                                                         |                                                                                                    |
|                                                         |                                                                                                    |
|                                                         |                                                                                                    |
|                                                         |                                                                                                    |
|                                                         | Cornet                                                                                                   |
|                                                         |                                                                                                    |

- 3. Open a web browser and browse to <u>http://www.dukehealth.org</u> if you are already connected your browser should display the requested webpage. If the preceding webpage is not displayed then your browser will be redirected to the DUHS Wireless Guest access page.
- 4. You will be prompted to accept a certificate. This message will appear differently depending on the web browser being used.
- 5. If prompted, Click continue to website. Read the guidelines on the DUHS Wireless Guest access page seen below and then click the **Connect** button to access the Internet.

| DukeHealth.org           Connect with your health care at Duke Medicine                                                                                                    |   |
|----------------------------------------------------------------------------------------------------|---|
| Dear Patients, Visitors & Guests Duke University Health System (DUHS) is pleased to provide free wireless Internet access for portable computers and devices capable of receiving specific wireless signals. Please note the following guideline: • As with most public wireless hot spots, the DUHS guest wireless network is <b>not secure</b> . Therefore, it is possible other wireless users can intercept information being sent and received from your device. Consequently you should be causious and not transmit rends cated information, naseswork or any other sentitive constrainties are not wireless hot spots.                                                                                                    |   |
| <ul> <li>DUHS will not be responsible for any personal information (e.g. credit card) that is compromised.</li> </ul>                                                                                                    |   |
| <ul> <li>DUHS will not be responsible for any damage caused to your hardware or roftware due to electric surges, security issues or consequences caused by viruses or hacking.</li> <li>Your principal construct to rofts cull be provided as a part of the DUHS of parts of provided as a part of the principal caused by any second as a part of the principal caused by any second as a part of the part of the part of the part of the part of the part of the par</li></ul> |   |
| <ul> <li>You must use the DUHS wireless network in a responsible manner, and in compliance with federal, state and local laws, including, but not limited to, not transmitting or receiving illegal of harmful material, committing fraid, or downloading copyrighted material. Violators are subject to having their wireless access at DUHS revoked.</li> </ul>                                                                                                    | ď |
| <ul> <li>Restriction and/or monitoring of a minor's access to the DUHS wireless network are the sole responsibility of the parent or guardian.</li> </ul>                                                                                                    |   |
|                                                                                                    |   |
| By clicking Connect you agree to comply with the rules and guidelines stated above.                                                                                                    |   |
| Connect                                                                                                    |   |

6. After clicking the Connect button you will be able to access the Internet.